## **Rochester Institute of Technology**

## **Real Time and Embedded Systems: UART Demo**

## **Overview:**

Using provided demo code do bi-directional communication with the STM32 Discovery board.

## **Procedure:**

- 1. Download the UART\_demo.zip folder and unzip it to a folder on your Z drive.
- 2. Open the project file using the Keil uVision 5 IDE.
- 3. Build the project and observe that there are no errors and no warnings.
- 4. On the Options menu for Target 1 check that ST-Link Debugger is selected:

| Options for Target 'Target 1'     |                                  | 22         |
|-----------------------------------|----------------------------------|------------|
| Device Target Output Listing User | C/C++ Asm Linker Debug Utilities |            |
| O Use Simulator with restrictions | Settings Use: ST-Link Debugger   | ✓ Settings |
| Limit Speed to Real-Time          |                                  |            |

5. Then select the Settings button next to the ST-Link Debugger selection and check that the Connect & Reset Options setting is "under Reset":

| Cortex-M Target Driver Setup     |  |
|----------------------------------|--|
| Debug Trace Flash Download       |  |
| Debug Adapter                    |  |
| Serial Number:                   |  |
|                                  |  |
| FW Version:                      |  |
| Port: SW 💌                       |  |
| Max Clock: 1.8MHz                |  |
| Debug<br>Connect & Reset Options |  |
| Connect: under Reset 💌 F         |  |

- 6. Connect the STM32 board to a USB port.
- 7. Using the Load button in the uVision IDE download the code to your STM32.
- 8. Set up a terminal session to connect to your STM32. Refer to the STM32 UART Connection document for instructions.
- 9. Observe output on the puTTY terminal. You may need to press the Reset button on the board to get it running.
- 10. Swap the commented sections of code in the main.c file to now try out providing commands through the puTTY terminal to your program.
- 11. Show that you have accomplished this to your instructor or Course Assistant.